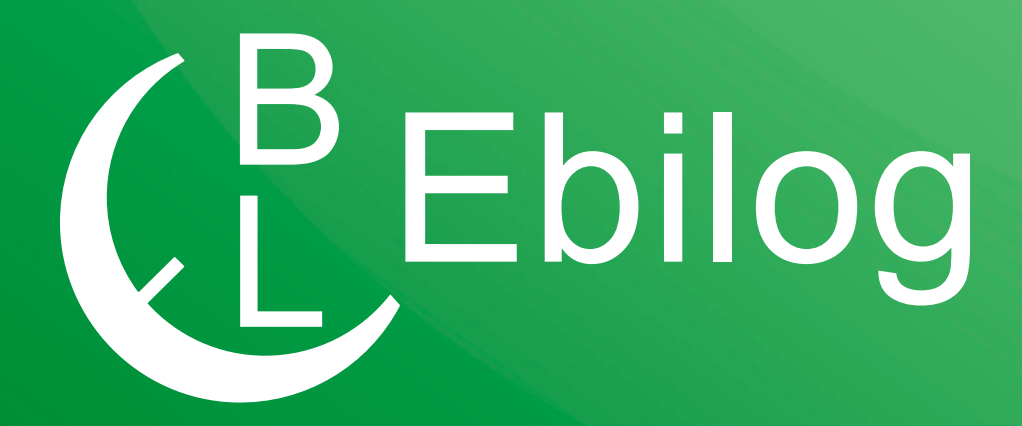

# Guida per la partecipazione ai Bandi Ebilog tramite Piattaforma

**EBILOG** | Ente Bilaterale Nazionale per il settore "Logistica, Trasporto Merci e Spedizione" | Via Locchi, 6 00197 – Roma | Tel. 06.8081582 | C.F. 97690040585 | Ebilog diffida persone fisiche e giuridiche all'utilizzo, non preventivamente concordato, della propria denominazione e del proprio logo, per qualsiasi finalità. Gentile Associato,

con la presente Guida vogliamo illustrarti la procedura corretta per la presentazione della domanda telematica ai Bandi Ebilog.

# REGISTRAZIONE

Il primo passo da compiere, per il lavoratore dipendente di una azienda nostra associata, sarà quello di registrarsi al fine di ottenere le credenziali di accesso alla piattaforma. L'indirizzo per la registrazione è

Piattaforma Ebilog

# https://piattaforma.ebilog.it/areariservata/

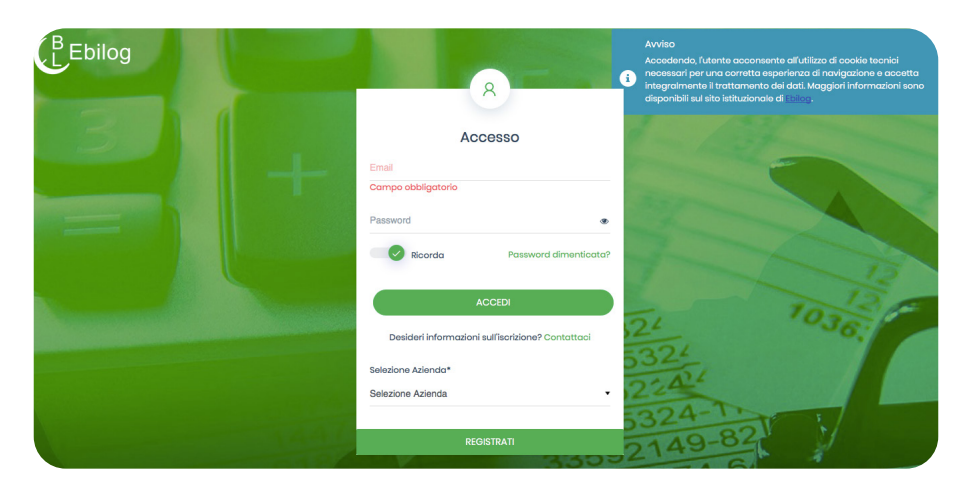

A questo punto si dovrà cliccare SOLO SU REGISTRATI,

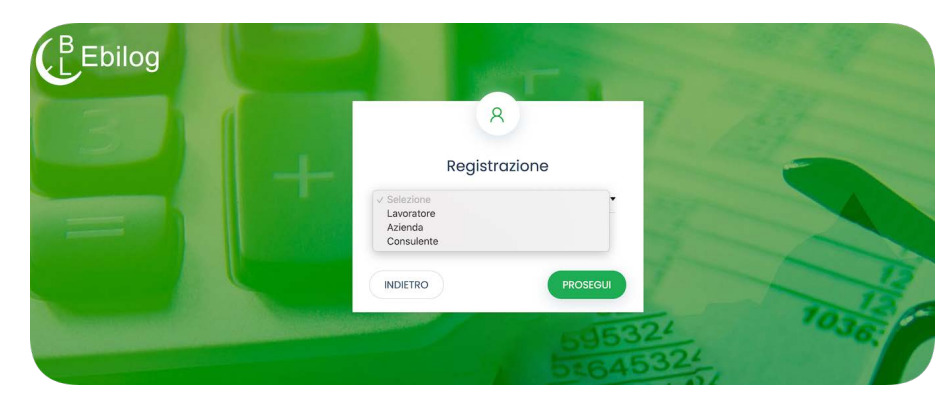

scegliere Lavoratore e inserire il codice fiscale.

**EBILOG** | Ente Bilaterale Nazionale per il settore "Logistica, Trasporto Merci e Spedizione" | Via Locchi, 6 00197 – Roma | Tel. 06.8081582 | C.F. 97690040585 | Ebilog diffida persone fisiche e giuridiche all'utilizzo, non preventivamente concordato, della propria denominazione e del proprio logo, per qualsiasi finalità.

Se il codice fiscale sarà presente nella banca dati Ebilog, la piattaforma consentirà di produrre le credenziali, richiedendo una mail e facendo creare una password di **almeno 8 caratteri**, dei quali almeno **1 MAIUSCOLO**, **1 minuscolo**, **1 numero** e **1 carattere speciale** (creare la password e poi confermarla, cliccando sull'icona dell'occhio

۲

per verificare di avere scritto la stessa parola in tutti e 2 i campi). Al termine di questa procedura, la piattaforma comunicherà di aver inviato una mail all'indirizzo inserito del lavoratore. Lo stesso, per attivare le proprie credenziali, dovrà cliccare su <u>Conferma registrazione</u> presente nel testo della mail.

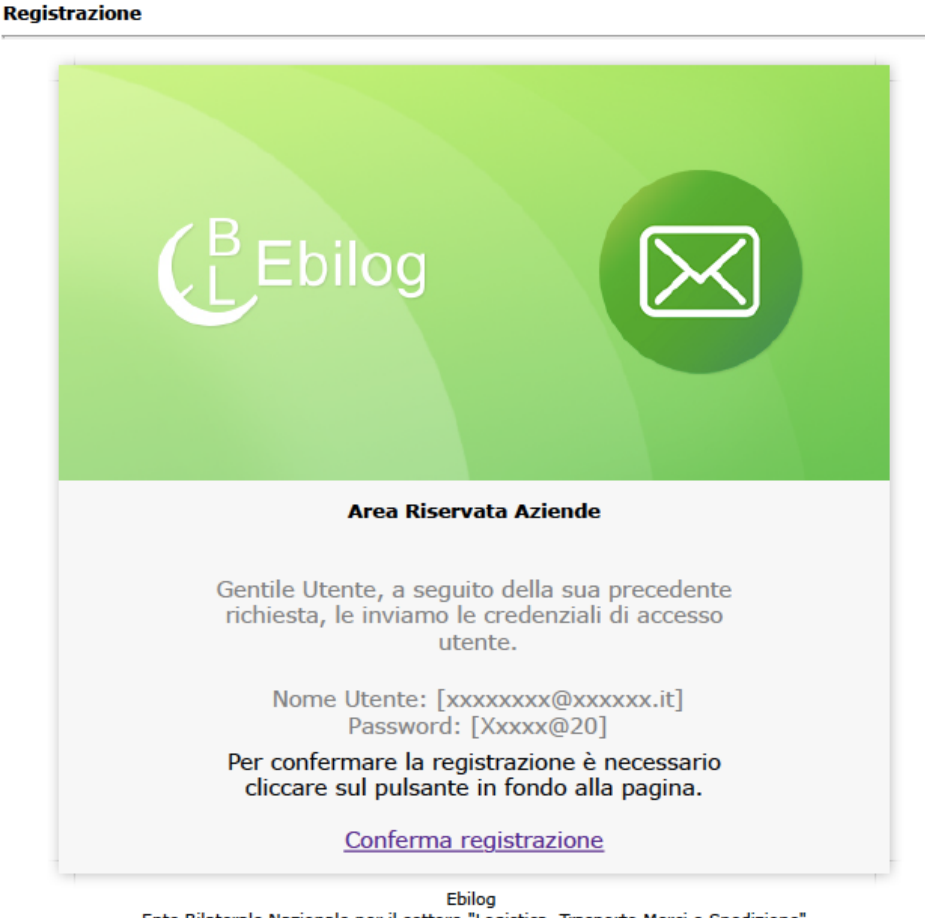

Ente Bilaterale Nazionale per il settore "Logistica, Trasporto Merci e Spedizione"

**EBILOG** | Ente Bilaterale Nazionale per il settore "Logistica, Trasporto Merci e Spedizione" | Via Locchi, 6 00197 – Roma | Tel. 06.8081582 | C.F. 97690040585 | Ebilog diffida persone fisiche e giuridiche all'utilizzo, non preventivamente concordato, della propria denominazione e del proprio logo, per qualsiasi finalità.

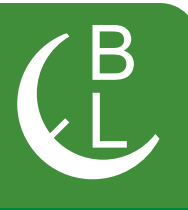

Ora il lavoratore avrà le sue credenziali e potrà entrare nella piattaforma, inserendo le credenziali create (Mail e Password) nei campi deputati

| Ebilog                                                                                                    | 8                                                 | Avviso<br>Accedendo, futente acconsente all'utilizzo di cookie tecnici<br>necessari per una corretto esperienzo di navigazione e accetta<br>integrimente il trattamento dei dati Maggiori Informazioni sono<br>disponibili sul sito istituzionole di <u>Ebico</u> . |
|----------------------------------------------------------------------------------------------------|---------------------------------------------------|----------------------------------------------------------------------------------------------------|
|                                                                                                    | Accesso                                           | 1 134                                                                                                    |
|                                                                                                    | Email                                             |                                                                                                    |
|                                                                                                    | Campo obbligatorio                                | and a second                                                                                                    |
|                                                                                                    | Password                                          | •                                                                                                    |
| And Andrewski Andrewski Andrewski Andrewski Andrewski Andrewski Andrewski Andrewski Andrewski Andrewski Andrews | Ricorda Password dimenticate                      | s <sup>2</sup>                                                                                                    |
|                                                                                                    |                                                   | 13                                                                                                    |
|                                                                                                    | ACCEDI                                            | 1030                                                                                                    |
|                                                                                                    | Desideri informazioni sull'iscrizione? Contattaci | -224                                                                                                    |
|                                                                                                    | Selezione Azienda*                                | 054 AL                                                                                                    |
|                                                                                                    | Selezione Azienda                                 | 1200A-1                                                                                                    |
| 1441                                                                                                    | REGISTRATI                                        | 0149-82                                                                                                    |
|                                                                                                    | 2.50                                              | DZ TO                                                                                                    |

Nota Bene: nel caso in cui il codice fiscale del lavoratore non fosse trovato nella banca dati Ebilog, sarà visualizzato un messaggio che inviterà lo stesso a rivolgersi al proprio datore di lavoro affinché aggiorni la forza lavoro aziendale.

# PIATTAFORMA

Una volta entrato nel Pannello del Lavoratore,

|                                                                                                    |                                                                                                    |                                                                                                    | Mario Rossi A 🕞                                                                           |  |
|----------------------------------------------------------------------------------------------------|----------------------------------------------------------------------------------------------------|----------------------------------------------------------------------------------------------------|-------------------------------------------------------------------------------------------|--|
|                                                                                                    | PANNELLO DEL                                                                                                    | LAVORATORE                                                                                                    |                                                                                           |  |
| Eventi                                                                                                    |                                                                                                    |                                                                                                    |                                                                                           |  |
| Bando di Lauree                                                                                                    | ai/os/2020 o2/os/2020                                                                                                    | 01/04/2020 05/04/2020                                                                                                    | 30/11/2<br>C                                                                              |  |
| Informazioni Lavorat                                                                                                    | tore                                                                                                    | Estratto conto Lavoratore                                                                                                    |                                                                                           |  |
| Monife dessi     Cognome     Nome     Nome     Data di Nesidat     Codro Finada     Codro Finada     Indrata     Codro Finada     Indrata     Codro finada     Codro finada     Codro finada     Telefono     Telefono | Rossi<br>Mario<br>to/to/M47<br>Cogliani<br>Maschile<br>JHFF79802208<br>VA SANGO FERINI<br>Ni<br>Bi<br>Bama<br>mario.rossi@abilog.it<br>8187878787 | Estrato comparate<br>Intervatio temporate<br>Intervatio temporate<br>Intervational temporate<br>Intervational temporate<br>Intervational temporate<br>Registrational temporate<br>Registrati | Epoto<br>Contributori<br>Officiale Completesivo<br>Contributori<br>officiales - situ/2000 |  |
| Rapporti Lavorativi                                                                                                    |                                                                                                    |                                                                                                    |                                                                                           |  |
| Ricerca Q                                                                                                    | Righe                                                                                                    | K 5. •                                                                                                    | C Aggiorng                                                                                |  |

**EBILOG** | Ente Bilaterale Nazionale per il settore "Logistica, Trasporto Merci e Spedizione" | Via Locchi, 6 00197 – Roma | Tel. 06.8081582 | C.F. 97690040585 | Ebilog diffida persone fisiche e giuridiche all'utilizzo, non preventivamente concordato, della propria denominazione e del proprio logo, per qualsiasi finalità.

si potrà controllare e aggiornare, se necessario, i dati nella tabella Informazioni Lavoratore. Per aggiornarli, cliccando sull'icona matita,

Ø

si aprirà la tabella riepilogativa dei dati personali,

|                                                                                                    | ^                                                                                                    |  |  |  |  |
|----------------------------------------------------------------------------------------------------|----------------------------------------------------------------------------------------------------|--|--|--|--|
| Passol                                                                                                    | 2<br>Passo2                                                                                                    |  |  |  |  |
| Sognome                                                                                                    | Nome                                                                                                    |  |  |  |  |
| 요 Rossi                                                                                                    | 오 Mario                                                                                                    |  |  |  |  |
| vata di nascita                                                                                                    | Luogo di nascita                                                                                                    |  |  |  |  |
| 10/02/1947                                                                                                    | © Cagliari                                                                                                    |  |  |  |  |
| esso: 🛑 Femminile 🧿 Maschile                                                                                                    | LIFFFF71B297129B                                                                                                    |  |  |  |  |
| mail                                                                                                    | Telefono                                                                                                    |  |  |  |  |
| mail<br>⊠ mario.rossi@ebilog.it                                                                                                    | Telefono<br>\$ 8787878787                                                                                                    |  |  |  |  |
| mail 🖂 mario.rossi@ebilog.it<br>ndirizzo                                                                                                    | Telefono                                                                                                    |  |  |  |  |
| moiil<br>⊠ mario.rossi@ebilog.it<br>ndirizzo<br>⊠ VIA SANDRO PERTINI                                                                                                    | Telefono<br>S78787878787<br>Numero civico<br>III 161                                                                                                    |  |  |  |  |
| mail<br>Imario.rossi@ebilog.it<br>Indirizzo<br>Image: Maria SANDRO PERTINI<br>CAP                                                                                                    | Telefono       Numero civico       Image: 161       Comune                                                                                                    |  |  |  |  |
| mail<br>mario.rossi@ebilog.it<br>mdirizzo<br>VIA SANDRO PERTINI<br>CAP<br>40018                                                                                                    | Telefono  S 8787878787  Numero civico  III 161  Comune  Roma                                                                                                    |  |  |  |  |
| mail<br>☑ mario.rossi@ebilog.it<br>mario.rossi@ebilog.it<br>☑ VIA SANDRO PERTINI<br>☑ 40018<br>rovincia                                                                                                    | Telefono  S 8787878787  Numero civico  I 161  Comune  Roma  Certificazione Unica                                                                                                    |  |  |  |  |
| imail Imaio.rossi@ebilog.it Imaio.rossi@ebilog.it Imaio.rossi@ebil | Telefono  Segli  Segli |  |  |  |  |

**EBILOG** | Ente Bilaterale Nazionale per il settore "Logistica, Trasporto Merci e Spedizione" | Via Locchi, 6 00197 – Roma | Tel. 06.8081582 | C.F. 97690040585 | Ebilog diffida persone fisiche e giuridiche all'utilizzo, non preventivamente concordato, della propria denominazione e del proprio logo, per qualsiasi finalità.

# Guida per la partecipazione ai Bandi Ebilog tramite Piattaforma

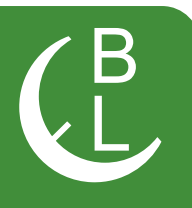

consentendo di applicare tutte le modifiche richieste, esclusivamente nei campi bianchi (quelli grigi sono stati inseriti del datore di lavoro in fase di iscrizione e se errati, si dovrà comunicarglielo affinché li corregga). In questa sezione troverete anche la Certificazione Unica, nel caso aveste partecipato a un Bando Ebilog che la preveda. Una volta effettuata la modifica e/o correzione, si cliccherà sul pulsante

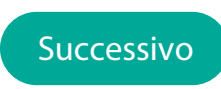

si inserirà il segno di spunta per la conferma

| Modifica Informazioni | >                            |
|-----------------------|------------------------------|
| 1                     | 2                            |
| Passol                | Passo2                       |
| Confermo la v         | veridicità dei dati inseriti |
|                       | Fine                         |

e sul tasto FINE per rendere le modifiche definitive.

**EBILOG** | Ente Bilaterale Nazionale per il settore "Logistica, Trasporto Merci e Spedizione" | Via Locchi, 6 00197 – Roma | Tel. 06.8081582 | C.F. 97690040585 | Ebilog diffida persone fisiche e giuridiche all'utilizzo, non preventivamente concordato, della propria denominazione e del proprio logo, per qualsiasi finalità.

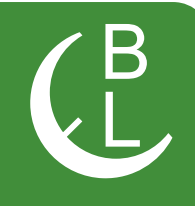

La tabella **Estratto Conto Lavoratore** riepiloga i versamenti effettuati, per il lavoratore, da tutti i suoi datori di lavoro che applicano il CCNL della logistica, **trasporto merci e spedizione**. Per avere questi dati, nel campo vuoto a destra dell'icona calendario, si dovranno inserire le date di inizio e fine rapporto (si consiglia di inserire la data di nascita di Ebilog, il 01.07.2011, e la data del giorno in cui si effettuerà la richiesta),

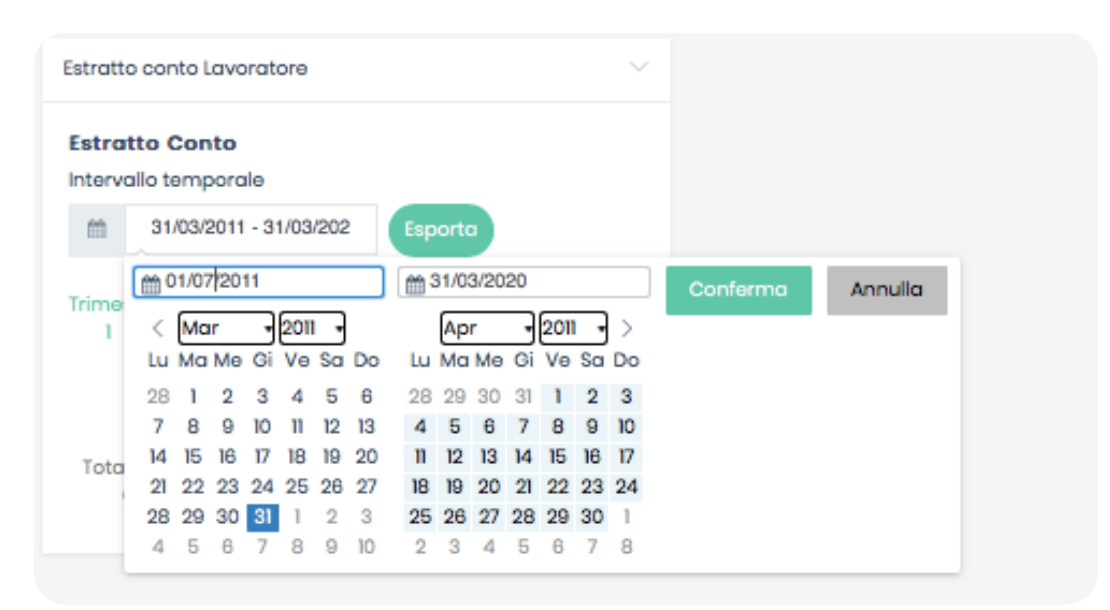

cliccare su **Conferma** e poi su **Esporta**: si avrà l' estratto conto lavorativo del settore. Se si riscontrassero anomalie, si dovranno comunicarle al datore di lavoro perché possa sistemare la posizione.

**EBILOG** | Ente Bilaterale Nazionale per il settore "Logistica, Trasporto Merci e Spedizione" | Via Locchi, 6 00197 – Roma | Tel. 06.8081582 | C.F. 97690040585 | Ebilog diffida persone fisiche e giuridiche all'utilizzo, non preventivamente concordato, della propria denominazione e del proprio logo, per qualsiasi finalità.

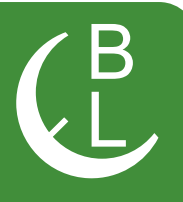

#### Estratto Conto Ebilog

| Mario Rossi                |            |              | Periodo              |
|----------------------------|------------|--------------|----------------------|
|                            |            |              | Dal: 01-07-2011      |
| Luogo di Nascita:          | Cagliari   |              | Al: 31-03-2020       |
| Sesso:                     | Maschile   |              |                      |
| Codice Fiscale:            | JJFFFF71R2 | 9Z129R       |                      |
| Indirizzo di<br>Residenza: | VIA SANDR  | O PERTINI    |                      |
| Numero civico:             | 161        |              |                      |
| CAP:                       | 40018      |              |                      |
| Comune di<br>Residenza:    | Roma       |              |                      |
| Email:                     | mario.ros  | si@ebilog.it |                      |
| Telefono:                  | 878787878  | 37           |                      |
| Azienda                    | Dal        | AI           | Contribuzione<br>(€) |
| Azienda Test 1             | 01/07/2016 | 30/09/2016   | 0                    |
| Azienda Test 1             | 01/10/2016 | 31/12/2016   | 7,5                  |
| Azienda Test 1             | 01/01/2017 | 31/03/2017   | 7,5                  |
| Azienda Test 1             | 01/04/2017 | 30/06/2017   | 7,5                  |
| Azienda Test 1             | 01/07/2017 | 30/09/2017   | 7,5                  |
| Azienda Test I             | 01/10/2017 | 31/12/2017   | 7,5                  |
| Azienda Test 1             | 01/01/2018 | 31/03/2018   | 7,5                  |
| Azienda Test 1             | 01/04/2018 | 30/06/2018   | 7,5                  |
| Azienda Test 1             | 01/07/2018 | 30/09/2018   | 7,5                  |
| Azienda Test 1             | 01/10/2018 | 31/12/2018   | 7,5                  |

**EBILOG** | Ente Bilaterale Nazionale per il settore "Logistica, Trasporto Merci e Spedizione" | Via Locchi, 6 00197 – Roma | Tel. 06.8081582 | C.F. 97690040585 | Ebilog diffida persone fisiche e giuridiche all'utilizzo, non preventivamente concordato, della propria denominazione e del proprio logo, per qualsiasi finalità.

01/01/2019

01/04/2019

01/07/2019

01/10/2019

01/01/2020

01/01/2020

Azienda Test 1

Azienda Test 1

Azienda Test I

Azienda Test I

Azienda Test 1

Totale

Contribuzioni

EBILOG

31/03/2019

30/06/2019

30/09/2019

31/12/2019

31/03/2020

31/03/2020

01/07/2011 31/03/2020

7,5

7,5

7,5

5

7,5

7,5

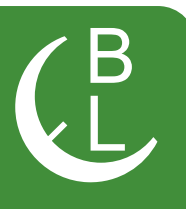

### La Tabella Rapporti Lavorativi (RL), fornirà le seguenti informazioni:

| Ricerca           | ٩           | m                       |                                  | Righe: 5                       | •           |           |         | C Aggiorna          |
|-------------------|-------------|-------------------------|----------------------------------|--------------------------------|-------------|-----------|---------|---------------------|
| Azienda           | Partita IVA | Provincia<br>lavorativa | Inizio<br>rapporto<br>lavorativo | Fine<br>rapporto<br>lavorativo | Aspettativa | Tipologia | Ruolo   | Contribuzion<br>(€) |
| Azienda<br>Test 1 | 0123456878  | ιτ                      | 22/09/2016                       |                                | SI          | Full time | autista | 102,5               |
| BILOG             | 97690040585 | RM                      | 01/01/2020                       |                                | SI          | Full time | operaio | 5                   |

- Aziende per le quali si è lavorato o si sta lavorando;
- Inizio RL;
- Fine RL;
- · Eventuale aspettativa usufruita;
- Tipologia RL;
- Ruolo;

• Calcolo Contribuzione comprensiva dell'importo a carico azienda e a carico del lavoratore.

### Presentazione della Domanda di partecipazione ai Bandi Ebilog

Nella tabella Bandi si dovrà agire per presentare la domanda di partecipazione al bando Ebilog di interesse: per farlo, si dovrà cliccare su **Nuova Domanda**.

| 2 GI I GI |                    |                  |                                             |           |                                   |                        |                      |                         |                   |                  | $\sim$ |
|-----------|--------------------|------------------|---------------------------------------------|-----------|-----------------------------------|------------------------|----------------------|-------------------------|-------------------|------------------|--------|
| Ricerca   |                    | Q Righe:         | 5 •                                         |           |                                   |                        |                      | CA                      | ggiorna           | Nuova Dom        | anda   |
| Bando C   | CF<br>Beneficiario | Invio<br>Domanda | Esito<br>Controllo<br>Regolarità<br>Azienda | Operatore | Esito Controllo<br>Amministrativo | Benestare<br>Pagamento | Importo<br>Approvato | Pagamento<br>Effettuato | Data<br>Pagamento | Stato<br>Domanda | Azioni |

Una volta fatto si apriranno varie schermate che si dovranno compilare per partecipare e, se tutto sarà regolare, ricevere il contributo Ebilog.

**EBILOG** | Ente Bilaterale Nazionale per il settore "Logistica, Trasporto Merci e Spedizione" | Via Locchi, 6 00197 – Roma | Tel. 06.8081582 | C.F. 97690040585 | Ebilog diffida persone fisiche e giuridiche all'utilizzo, non preventivamente concordato, della propria denominazione e del proprio logo, per qualsiasi finalità.

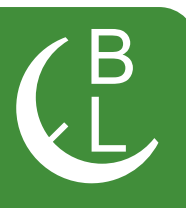

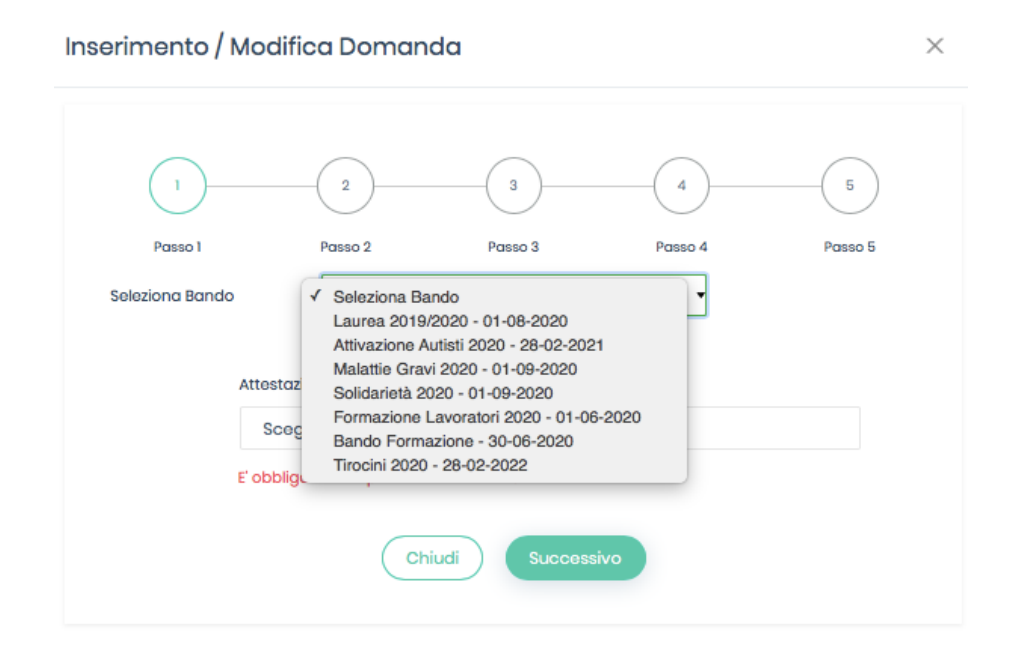

In questa fase si dovrà scegliere il bando di interesse, cliccando sul cursore e selezionandolo. In seguito si inserirà l'attestazione aziendale **firmata** e **timbrata** (in formato **pdf, jpg, png**) nella quale si dichiara essere un dipendente della ditta (per esempio della **XYZ Trasporti srl**).

**EBILOG** | Ente Bilaterale Nazionale per il settore "Logistica, Trasporto Merci e Spedizione" | Via Locchi, 6 00197 – Roma | Tel. 06.8081582 | C.F. 97690040585 | Ebilog diffida persone fisiche e giuridiche all'utilizzo, non preventivamente concordato, della propria denominazione e del proprio logo, per qualsiasi finalità.

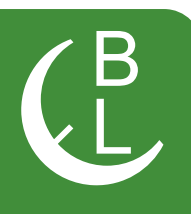

Questo passo replica le informazioni presenti nella tabella **Informazioni Lavoratore** che, se sono state già aggiornate, non servirà compilare e/o modificare. Nel caso non fosse stato fatto, si potrà aggiornarle in questa sezione.

|                               | ^                   |
|-------------------------------|---------------------|
| 1                             | 2                   |
| Passol                        | Passo2              |
| Cognome                       | Nome                |
| <u>A</u> Rossi                | <u> </u> Mario      |
| Data di nascita               | Luogo di nascita    |
| 10/02/1947                    | Cagliari            |
|                               | Codice fiscale      |
| Sesso: 🔍 Femminile 🔍 Maschile | JJFFFF71R29Z129R    |
| mail                          | Telefono            |
| 🖂 mario.rossi@ebilog.it       | <b>C</b> 8787878787 |
| ndirizzo                      | Numero civico       |
| M VIA SANDRO PERTINI          | 园 161               |
| CAP                           | Comune              |
| 园 40018                       | 8 Roma              |
| Provincia                     |                     |
| B BM                          | •                   |

**EBILOG** | Ente Bilaterale Nazionale per il settore "Logistica, Trasporto Merci e Spedizione" | Via Locchi, 6 00197 – Roma | Tel. 06.8081582 | C.F. 97690040585 | Ebilog diffida persone fisiche e giuridiche all'utilizzo, non preventivamente concordato, della propria denominazione e del proprio logo, per qualsiasi finalità.

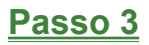

Questo passo prevede l'inserimento dei dati della persona interessata dal bando (per es. nel bando **Asili**... i dati da inserire saranno quello del figlio) e, nel caso fossero gli stessi del lavoratore richiedente, spuntando il campo **Stessi Dati del Richiedente**, il questionario verrà riempito in automatico.

| 2                             | 3 4 5                          |
|-------------------------------|--------------------------------|
| Passo 1 Passo 2               | Passo 3 Passo 4 Passo 5        |
| Dati Figlio                   |                                |
| Cognome                       | Nome                           |
| 요 Rossi                       | 요 Mario                        |
| Data di nascita               | Luogo di nascita               |
| 10/02/1947                    | ⊗ Cagliari                     |
|                               | Codice fiscale                 |
| Sesso: 🛑 Femminile 💿 Maschile | JJFFFF71R29Z129R               |
| Email                         | Telefono                       |
| Imario.rossi@ebilog.it        | <ul> <li>8787878787</li> </ul> |
| Indirizzo                     | Numero civico                  |
| E VIA SANDRO PERTINI          | ■ 161                          |
|                               |                                |
| E 40018                       | © Roma                         |
|                               |                                |
| Provincia                     |                                |
| HM HM                         | •                              |
| ✓ sta                         | essi Dati del Richiedente      |
| Indietro                      | Successivo                     |

**EBILOG** | Ente Bilaterale Nazionale per il settore "Logistica, Trasporto Merci e Spedizione" | Via Locchi, 6 00197 – Roma | Tel. 06.8081582 | C.F. 97690040585 | Ebilog diffida persone fisiche e giuridiche all'utilizzo, non preventivamente concordato, della propria denominazione e del proprio logo, per qualsiasi finalità.

Questo passaggio prevede l'inserimento della documentazione obbligatoria richiesta dal bando (in formato elettronico .pdf, .jpg, .png, sempre con la stessa modalità, cliccando sul cursore, selezionando il documento presente sul proprio supporto e caricandolo sulla piattaforma), la visualizzazione del valore massimo rimborsabile per singola domanda, previsto dal regolamento dello stesso bando, e l'inserimento dell'IBAN sul quale Ebilog farà il bonifico nel caso la domanda fosse regolare e rimborsabile. Dopo aver autorizzato il trattamento dei dati.

| enmento / M                | oainca Domana                             | a                                                             |                                         |                         |
|----------------------------|-------------------------------------------|---------------------------------------------------------------|-----------------------------------------|-------------------------|
| 1                          | 2                                         | 3                                                             | 4                                       |                         |
| Passo 1                    | Passo 2                                   | Passo 3                                                       | Passo 4                                 | Passo 5                 |
| arta D'Identità            |                                           | Certificaz                                                    | ione ISEE 2020                          |                         |
| Scegli ~                   | EV205_esplo.pdf                           | Scegl                                                         | i ~ EV2                                 | 205_esplo.pdf           |
| sodice Fiscale<br>Scegli ~ | EV205_esplo.pdf                           | IBAN                                                          |                                         |                         |
| 1000                       |                                           | ΙΤΟΟΤΟ                                                        | 000000000000000000000000000000000000000 | 0000                    |
| Autorizzo il tr            | attamento dei miei dati po<br>(<br>Indiet | ersonali ai sensi del D<br>Regolamento UE 2016<br>tro Success | lgs 196 del 30 giugno :<br>i/679)       | 2003 e dell'art.13 GDPR |

si passerà alla passo 5

**EBILOG** | Ente Bilaterale Nazionale per il settore "Logistica, Trasporto Merci e Spedizione" | Via Locchi, 6 00197 – Roma | Tel. 06.8081582 | C.F. 97690040585 | Ebilog diffida persone fisiche e giuridiche all'utilizzo, non preventivamente concordato, della propria denominazione e del proprio logo, per qualsiasi finalità.

a questo punto saremo arrivati all'ultimo passo, dove si confermerà la veridicità e l'esattezza dei dati inseriti e sceglierà se salvare la domanda, in attesa di inserire tutta la documentazione richiesta o di controllarla l'ultima volta, o se inviarla definitivamente.

| Inserimento / Mo  | odifica Doman                                        | da                                                                        |                                                  | ×                             |
|-------------------|------------------------------------------------------|---------------------------------------------------------------------------|--------------------------------------------------|-------------------------------|
| 1                 | 2                                                    | 3                                                                         | 4                                                | 5                             |
| Passo 1           | Passo 2                                              | Passo 3                                                                   | Passo 4                                          | Passo 5                       |
|                   | Conferma                                             | la veridicità e l'esatte                                                  | zza dei dati inseriti                            |                               |
| NOTA BENE: Selezi | I<br>onando Invio Domando<br>accertarsi di avere in: | nvio Domanda 🛛 🔪<br>a, la domanda verrà ir<br>serito tutti gli allegati r | nviata e non sarà più m<br>necessari correttamen | odificabile. Pertanto,<br>te. |
|                   | Ċ                                                    | Indietro Fine                                                             |                                                  |                               |

Quindi, se si volesse solo salvare la domanda, si dovrà cliccare sul pulsante

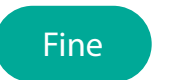

In questo modo saremo in grado di inviare definitivamente la domanda, solo dopo aver controllato tutta la documentazione, spostando il cursore dell'**Invio Domanda** verso sinistra, che da **rosso** 

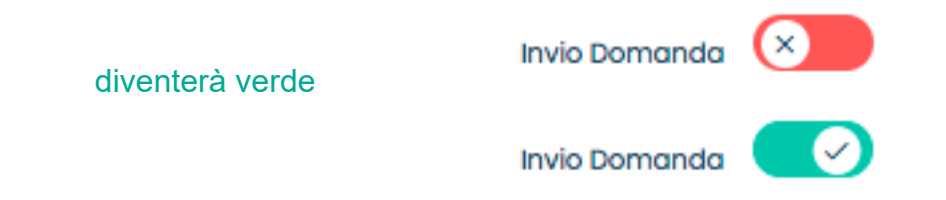

**EBILOG** | Ente Bilaterale Nazionale per il settore "Logistica, Trasporto Merci e Spedizione" | Via Locchi, 6 00197 – Roma | Tel. 06.8081582 | C.F. 97690040585 | Ebilog diffida persone fisiche e giuridiche all'utilizzo, non preventivamente concordato, della propria denominazione e del proprio logo, per qualsiasi finalità.

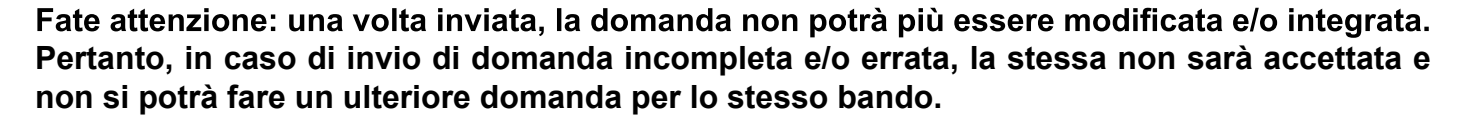

A questo punto la domanda sarà o SALVATA o INVIATA:

1- nel caso la domanda fosse stata solo SALVATA, l'Esito Controllo Regolarità Azienda e l'Esito Controllo Amministrativo saranno sempre Irregolare e Negativo, così come il Benestare Pagamento e Pagamento Effettuato avranno il NO, conseguenza del mancato inizio di lavorazione da parte degli operatori Ebilog.

| Bandi               |                    |                  |                                             |           |                                   |                        |                      |                         |                   |                  | $\sim$ |
|---------------------|--------------------|------------------|---------------------------------------------|-----------|-----------------------------------|------------------------|----------------------|-------------------------|-------------------|------------------|--------|
| Ricerca             | ٩                  | Righe: 5         | ·                                           |           |                                   |                        |                      | C Aggio                 | orma Nu           | ova Domana       | a      |
| Bando∨              | CF<br>Beneficiario | Invio<br>Domanda | Esito<br>Controllo<br>Regolarità<br>Azienda | Operatore | Esito Controllo<br>Amministrativo | Benestare<br>Pagamento | Importo<br>Approvato | Pagamento<br>Effettuato | Data<br>Pagamento | Stato<br>Domanda | Azio   |
| Laurea<br>2019/2020 | JJFFFF71R29Z129R   | NO               | Irregolare                                  |           | Negativo                          | NO                     |                      | NO                      |                   |                  | Û      |
| « Precede           | ente 🕕 Success     | ivo »            |                                             |           |                                   |                        |                      |                         |                   |                  |        |

Quando si sarà sicuri di aver completato la domanda, si cliccherà sull'icona matita

si selezionerà il passo 5 e si sposterà il cursore dell'Invio Domanda, che da **rosso** diventerà **verde.** 

Per rendere la domanda definitiva e lavorabile dagli operatori Ebilog si cliccherà su **Fine** (la colonna **Invio Domanda** avrà visualizzato il **SI**).

| Bandi               |                              |                  |                                             |           |                                   |                        |                      |                         |                   |                  | $\sim$ |  |
|---------------------|------------------------------|------------------|---------------------------------------------|-----------|-----------------------------------|------------------------|----------------------|-------------------------|-------------------|------------------|--------|--|
| Ricerca             | Ricerca Q Righe: 5 -         |                  |                                             |           |                                   |                        |                      |                         | orna Nu           | ova Domana       | a      |  |
| Bando⊻              | CF<br>Beneficiario           | Invio<br>Domanda | Esito<br>Controllo<br>Regolarità<br>Azienda | Operatore | Esito Controllo<br>Amministrativo | Benestare<br>Pagamento | Importo<br>Approvato | Pagamento<br>Effettuato | Data<br>Pagamento | Stato<br>Domanda | Azio   |  |
| Laurea<br>2019/2020 | JJFFFF71R29Z129R             | SI               | Irregolare                                  |           | Negativo                          | NO                     |                      | NO                      |                   | Inviata          |        |  |
| « Precede           | « Procedente 1) Successivo » |                  |                                             |           |                                   |                        |                      |                         |                   |                  |        |  |

**EBILOG** | Ente Bilaterale Nazionale per il settore "Logistica, Trasporto Merci e Spedizione" | Via Locchi, 6 00197 – Roma | Tel. 06.8081582 | C.F. 97690040585 | Ebilog diffida persone fisiche e giuridiche all'utilizzo, non preventivamente concordato, della propria denominazione e del proprio logo, per qualsiasi finalità.

15

R.

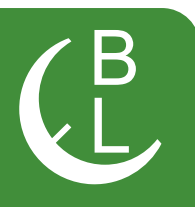

- 2. quando la domanda sarà INVIATA, avremo 5 diversi stati di lavorazione
  - Inviata se l'operatore Ebilog non avrà iniziato a lavorare la domanda

| Ricerca       Q       Righe:       5       •       C Aggiorna       Nuova Domanda         Bando CF       Beneficiario       Invio       Esito       Operatore       Esito Controllo       Benestare       Importo       Pagamento       Data       Stato       Domanda         Muiova Domanda       Controllo       Regolarità       Azienda       Operatore       Esito Controllo       Pagamento       Approvato       Effettuato       Pagamento       Domanda       Domanda       Domanda       Domanda       Effettuato       Pagamento       Domanda       Domanda       Domanda       Domanda       Domanda       Domanda       Domanda       Effettuato       Pagamento       Domanda       Domanda <td< th=""><th>landi</th><th></th><th></th><th></th><th></th><th></th><th></th><th></th><th></th><th></th><th></th><th><math>\sim</math></th></td<> | landi                |                    |                  |                                             |           |                                   |                        |                      |                         |                   |                  | $\sim$ |
|----------------------------------------------------------------------------------------------------|----------------------|--------------------|------------------|---------------------------------------------|-----------|-----------------------------------|------------------------|----------------------|-------------------------|-------------------|------------------|--------|
| Bando       CF       Invio       Esito       Operatore       Esito Controllo       Benestare       Importo       Pagamento       Data       Stato       Amministrativo         Bando       CF       Beneficiario       Domanda       Controllo       Approvato       Approvato       Effettuato       Pagamento       Domanda       Domanda       Doma                                                                                                    | Ricerca Q Righe: 5 • |                    |                  |                                             |           |                                   |                        |                      |                         | orma Nu           | ova Domana       | da     |
|                                                                                                    | Bando∨               | CF<br>Beneficiario | Invio<br>Domanda | Esito<br>Controllo<br>Regolarità<br>Azienda | Operatore | Esito Controllo<br>Amministrativo | Benestare<br>Pagamento | Importo<br>Approvato | Pagamento<br>Effettuato | Data<br>Pagamento | Stato<br>Domanda | Azio   |
| Laurea JJFFFF7IR29Z129R SI Irregolare Negativo NO NO Inviata                                                                                                    | Laurea<br>2019/2020  | JJFFFF71R29Z129R   | SI               | Irregolare                                  |           | Negativo                          | NO                     |                      | NO                      |                   | Inviata          |        |

• In Analisi, se l'operatore Ebilog avrà iniziato a lavorare la domanda

| Bandi                |                             |                  |                                             |           |                                   |                        |                      |                         |                   |                  | ~    |  |
|----------------------|-----------------------------|------------------|---------------------------------------------|-----------|-----------------------------------|------------------------|----------------------|-------------------------|-------------------|------------------|------|--|
| Ricerca Q Righe: 5 • |                             |                  |                                             |           |                                   |                        |                      | C' Aggio                | orna Nuc          | ova Domana       | la   |  |
| Bando∨               | CF<br>Beneficiario          | Invio<br>Domanda | Esito<br>Controllo<br>Regolarità<br>Azienda | Operatore | Esito Controllo<br>Amministrativo | Benestare<br>Pagamento | Importo<br>Approvato | Pagamento<br>Effettuato | Data<br>Pagamento | Stato<br>Domanda | Azio |  |
| Laurea<br>2019/2020  | JJFFFF71R29Z129R            | SI               | Irregolare                                  |           | Negativo                          | NO                     |                      | NO                      |                   | In analisi       |      |  |
| « Precede            | « Precedente 1 Successivo » |                  |                                             |           |                                   |                        |                      |                         |                   |                  |      |  |

e rimarrà in questo stato anche nel caso in cui la domanda fosse completa e regolare ma il datore di lavoro fosse **Irregolare** 

| Domande   | omande Lavoratori                                           |                  |                   |                                             |           |                                   |                        |                      |                         |                   |                  |         |  |  |
|-----------|-------------------------------------------------------------|------------------|-------------------|---------------------------------------------|-----------|-----------------------------------|------------------------|----------------------|-------------------------|-------------------|------------------|---------|--|--|
| Ricerca   | Ricerca Q Righe: 10 • Bandi: Seleziona • C Aggiorna Esporta |                  |                   |                                             |           |                                   |                        |                      |                         | Nuova (           | Nuova Domanda    |         |  |  |
| Cognome   | Nome                                                        | CF               | Azienda           | Esito<br>Controllo<br>Regolarità<br>Azienda | Operatore | Esito Controllo<br>Amministrativo | Benestare<br>Pagamento | Importo<br>Approvato | Pagamento<br>Effettuato | Data<br>Pagamento | Stato<br>Domanda | Azioni  |  |  |
| Rossi     | Mario                                                       | JJFFFF71R29Z129R | Azienda<br>Test 1 | Irregolare                                  |           | Positivo                          | NO                     |                      | NO                      |                   | In analisi       | □ ⁄ @ i |  |  |
| « Precede | « Precedente 1 (2) Successivo »                             |                  |                   |                                             |           |                                   |                        |                      |                         |                   |                  |         |  |  |

**EBILOG** | Ente Bilaterale Nazionale per il settore "Logistica, Trasporto Merci e Spedizione" | Via Locchi, 6 00197 – Roma | Tel. 06.8081582 | C.F. 97690040585 | Ebilog diffida persone fisiche e giuridiche all'utilizzo, non preventivamente concordato, della propria denominazione e del proprio logo, per qualsiasi finalità.

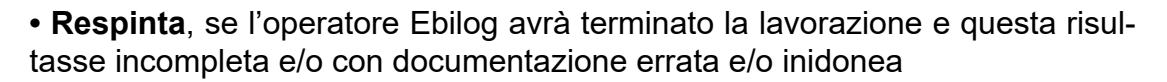

| Bandi                |                             |                  |                                             |           |                                   |                        |                      |                         |                   |                  | $\sim$ |  |
|----------------------|-----------------------------|------------------|---------------------------------------------|-----------|-----------------------------------|------------------------|----------------------|-------------------------|-------------------|------------------|--------|--|
| Ricerca Q Righe: 5 • |                             |                  |                                             |           |                                   |                        |                      | C Aggio                 | orna Nu           | ova Domana       | la     |  |
| Bando 🗸              | CF<br>Beneficiario          | Invio<br>Domanda | Esito<br>Controllo<br>Regolarità<br>Azienda | Operatore | Esito Controllo<br>Amministrativo | Benestare<br>Pagamento | Importo<br>Approvato | Pagamento<br>Effettuato | Data<br>Pagamento | Stato<br>Domanda | Azio   |  |
| Laurea<br>2019/2020  | JJFFFF71R29Z129R            | SI               | Regolare                                    |           | Negativo                          | NO                     |                      | NO                      |                   | Respinta         |        |  |
| « Precede            | « Precedente 1 Successivo » |                  |                                             |           |                                   |                        |                      |                         |                   |                  |        |  |

• In Attesa di Pagamento, se l'operatore Ebilog avrà terminato la lavorazione e questa fosse risultata regolare e pagabile

| Bandi               |                    |                  |                                             |           |                                   |                        |                      |                         |                   |                           | $\sim$ |
|---------------------|--------------------|------------------|---------------------------------------------|-----------|-----------------------------------|------------------------|----------------------|-------------------------|-------------------|---------------------------|--------|
| Ricerca             | ٩                  | Righe: 5         | ·                                           |           |                                   |                        |                      | C Aggio                 | irna Nuo          | ova Domando               |        |
| Bando¥              | CF<br>Beneficiario | Invio<br>Domanda | Esito<br>Controllo<br>Regolarità<br>Azienda | Operatore | Esito Controllo<br>Amministrativo | Benestare<br>Pagamento | Importo<br>Approvato | Pagamento<br>Effettuato | Data<br>Pagamento | Stato<br>Domanda          | Azic   |
| Laurea<br>2019/2020 | JJFFFF71R29Z129R   | SI               | Regolare                                    |           | Positivo                          | SI                     | € 575,00             | NO                      |                   | In attesa di<br>pagamento |        |
| « Precede           | ante 🕕 Success     | ivo »            |                                             |           |                                   |                        |                      |                         |                   |                           |        |

• Completata, quando la domanda sarà stata pagata.

| Bandi               |                    |                  |                                             |           |                                   |                        |                      |                         |                   |                  | $\sim$ |
|---------------------|--------------------|------------------|---------------------------------------------|-----------|-----------------------------------|------------------------|----------------------|-------------------------|-------------------|------------------|--------|
| Ricerca             | Q                  | Righe: 5         | ·                                           |           |                                   |                        |                      | C Aggio                 | orna Nu           | ova Domando      |        |
| Bando∨              | CF<br>Beneficiario | Invio<br>Domanda | Esito<br>Controllo<br>Regolarità<br>Azienda | Operatore | Esito Controllo<br>Amministrativo | Benestare<br>Pagamento | Importo<br>Approvato | Pagamento<br>Effettuato | Data<br>Pagamento | Stato<br>Domanda | Azic   |
| Laurea<br>2019/2020 | JJFFFF71R29Z129R   | SI               | Regolare                                    | L         | Positivo                          | SI                     | € 575,00             | SI                      | 31/03/2020        | Completata       |        |
| « Precede           | ente 🚺 Success     | ivo »            |                                             |           |                                   |                        |                      |                         |                   |                  |        |

**EBILOG** | Ente Bilaterale Nazionale per il settore "Logistica, Trasporto Merci e Spedizione" | Via Locchi, 6 00197 – Roma | Tel. 06.8081582 | C.F. 97690040585 | Ebilog diffida persone fisiche e giuridiche all'utilizzo, non preventivamente concordato, della propria denominazione e del proprio logo, per qualsiasi finalità.